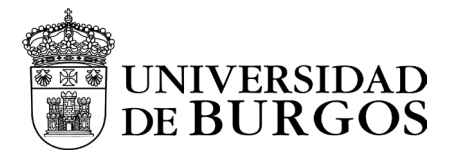

# Manual de instalación y configuración - iOS

### Descarga e instalación

Para la descarga de la aplicación desde la web App Store

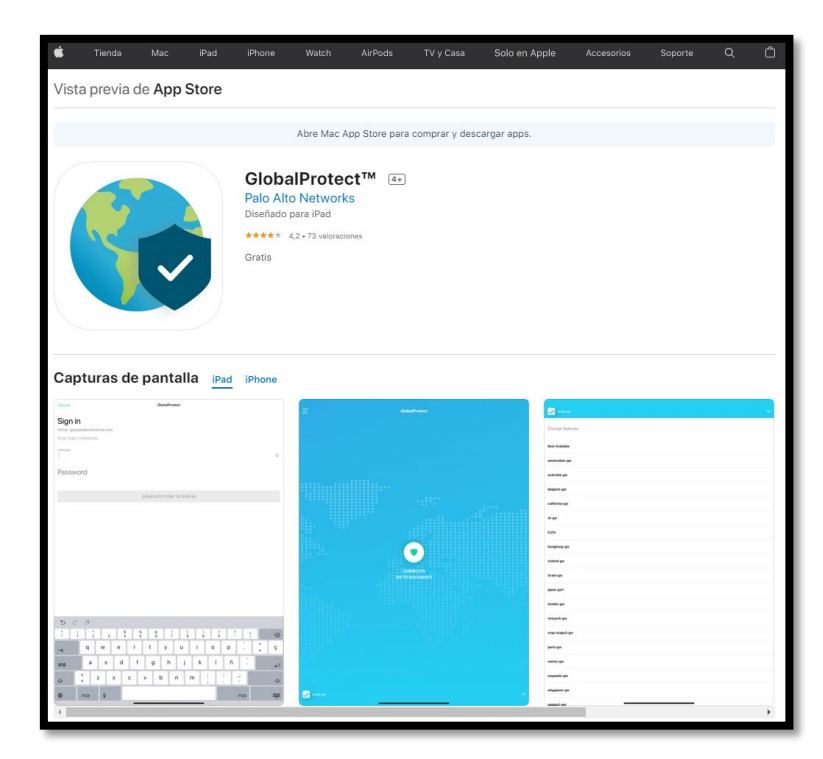

| Información                                                                 |                                                                                                |                                 |
|-----------------------------------------------------------------------------|------------------------------------------------------------------------------------------------|---------------------------------|
| Proveedor<br>Palo Alto Networks                                             | Tamaño<br>19,3 MB                                                                              | Categoría<br>Economía y empresa |
| Compatibilidad<br><b>iPhone</b><br>Requiere iOS 10.3 o posterior.           | Idiomas<br>Español, Alemán, Chino simplificado, Chino<br>tradicional, Francés, Inglés, Japonés | Edad<br>4+                      |
| <b>iPad</b><br>Requiere iPadOS 10.3 o posterior.                            |                                                                                                |                                 |
| iPod touch<br>Requiere iOS 10.3 o posterior.                                |                                                                                                |                                 |
| Mac<br>Requiere macOS 11.0 o posterior y un Mac con el<br>chip M1 de Apple. |                                                                                                |                                 |
| Copyright<br>© Palo Alto Networks                                           | Precio<br>Gratis                                                                               |                                 |
| Sitio web del                                                               | desarrollador 🤊 Soporte de la app 🤊 Política de p                                              | privacidad a                    |

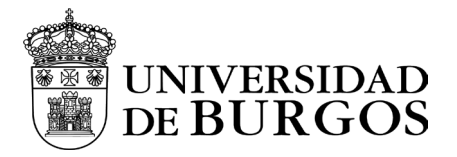

## Configuración

Una vez instalado el software del cliente VPN, ejecutar la aplicación.

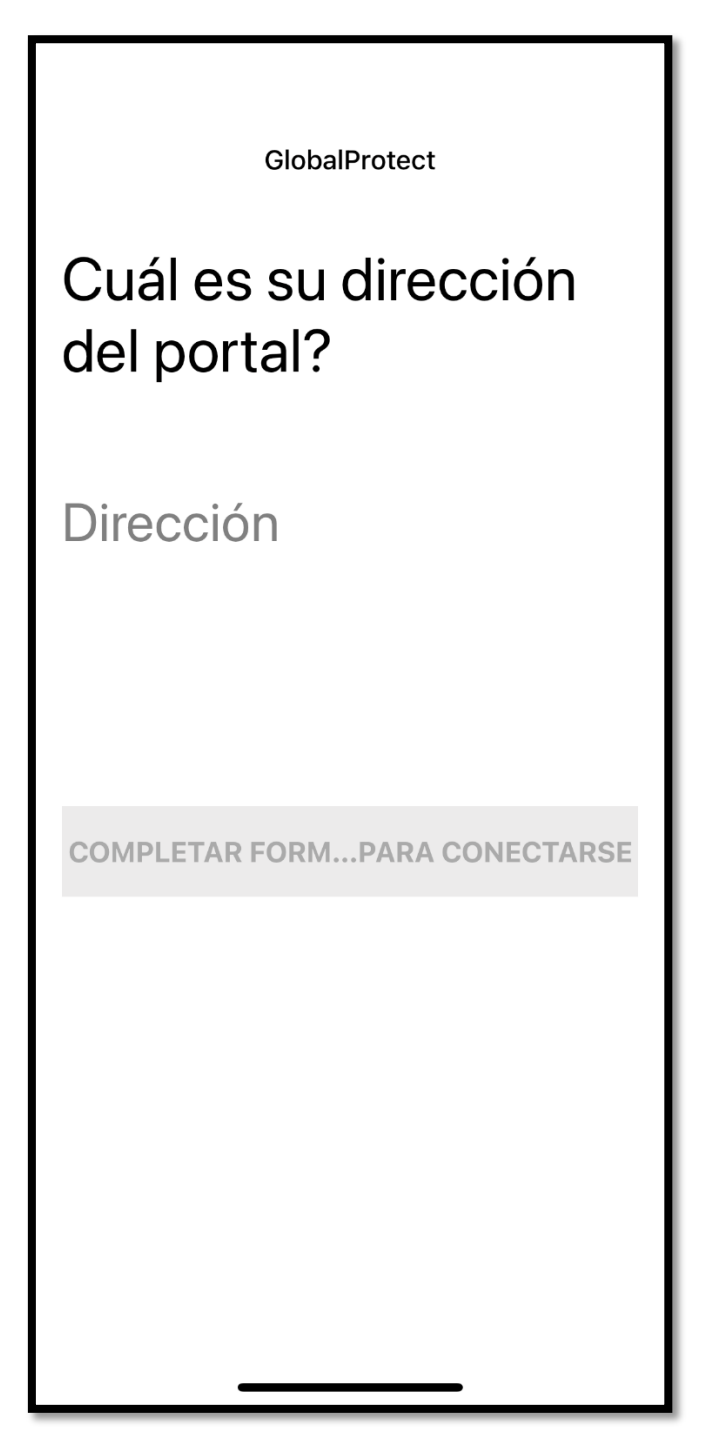

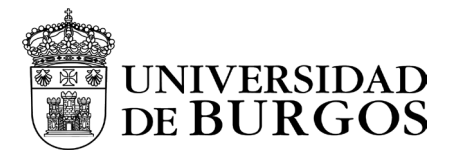

Nos pedirá introducir la dirección del portal. La cual será vpn.ubu.es

| GlobalProtect                       |
|-------------------------------------|
| Cuál es su dirección<br>del portal? |
| Dirección<br>vpn.ubu.es             |
| CONECTAR                            |
|                                     |
|                                     |
|                                     |

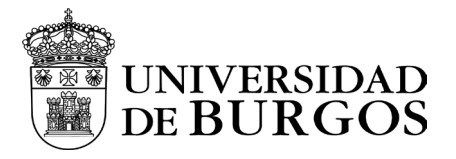

El sistema solicitará autorización para añadir una configuración de VPN, debiendo permitirlo.

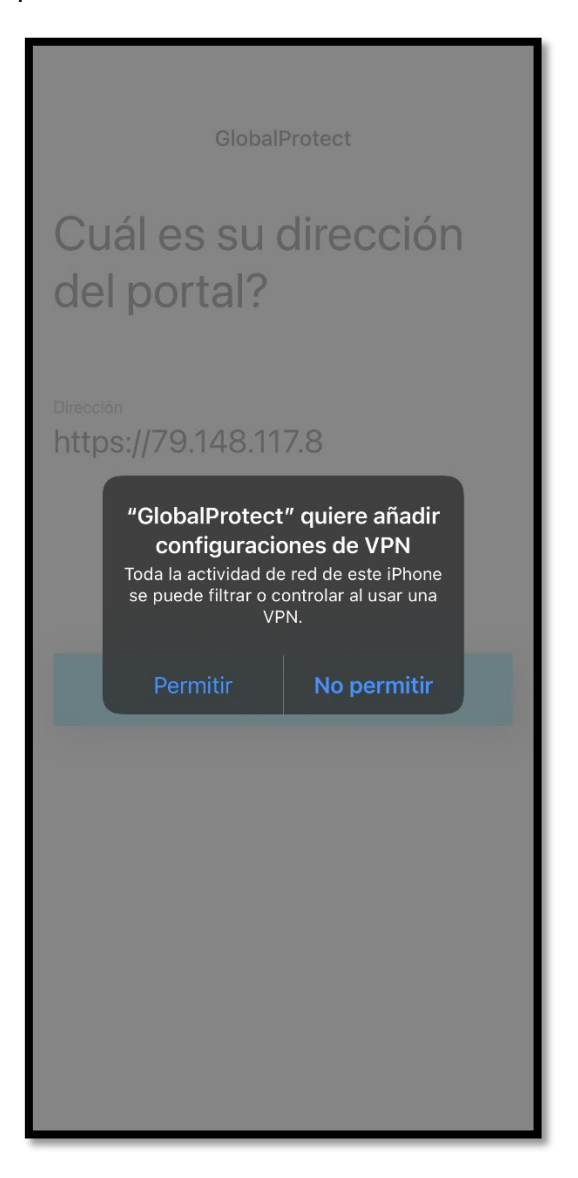

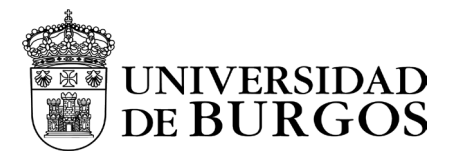

La aprobación de añadir una configuración VPN podría pedir introducir el PIN del iPhone.

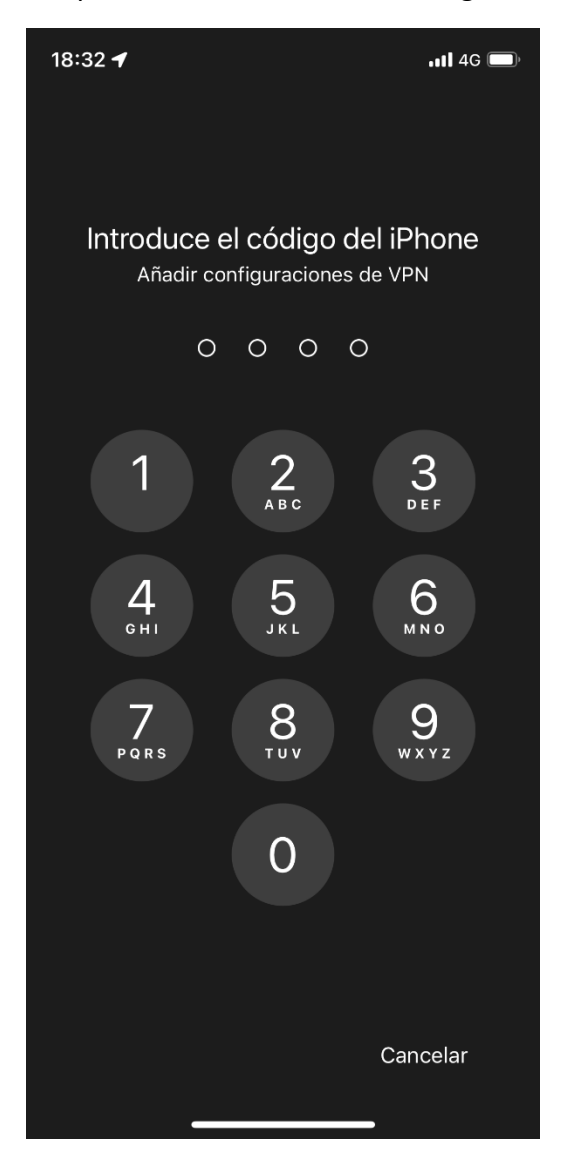

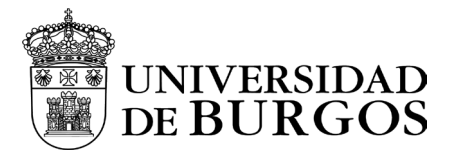

Tras eso, se abrirá una ventana del navegador que nos solicitará iniciar sesión con nuestros credenciales. Consistirán en nuestra cuenta de correo y nuestra contraseña.

| noiul                           |                                                                                                    |
|---------------------------------|----------------------------------------------------------------------------------------------------|
| Correo ele                      | ectrónico, teléfono o Skype                                                                            |
| No puede                        | acceder a su cuenta?                                                                                   |
|                                 | Siguiente                                                                                              |
| Si eres<br>vas a us<br>Activa t | estudiante y es la primera vez que<br>sar tu cuenta, <b>debes activarla antes</b> .<br>su cuenta aquí. |
| Q                               | Opciones de inicio de sesión                                                                           |
|                                 |                                                                                                    |
|                                 |                                                                                                    |
|                                 |                                                                                                    |
|                                 |                                                                                                    |
|                                 |                                                                                                    |
|                                 |                                                                                                    |
|                                 |                                                                                                    |

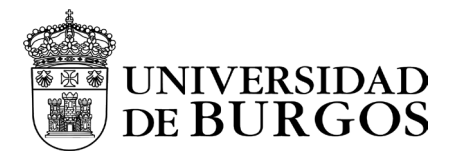

Una vez autenticados, nos solicitará introducir el doble factor que hayamos seleccionado. En el ejemplo MS Authenticator y especificar código.

| <b>B</b> | UNIVERSIDAD<br>DE BURGOS                                                                                                    |
|----------|----------------------------------------------------------------------------------------------------|
| _        | @ubu.es                                                                                                    |
| Es       | pecificar el código                                                                                                    |
| 123      | Escriba el código que se muestra en la<br>aplicación Authenticator en su dispositivo<br>móvil                                |
| Cód      | ligo                                                                                                    |
| ¿Тіе     | ne problemas? Inicie sesión de otra forma.                                                                                   |
| Más      | información                                                                                                    |
|          | Comprobar                                                                                                    |
| 9 × 4    | Si eres estudiante y es la primera vez que<br>ras a usar tu cuenta, <b>debes activarla antes</b> .<br>Activa tu cuenta aquí. |
|          |                                                                                                    |
|          |                                                                                                    |
|          |                                                                                                    |
|          |                                                                                                    |
|          |                                                                                                    |
| Tér      | minos de uso Privacidad y cookies                                                                                            |
|          |                                                                                                    |

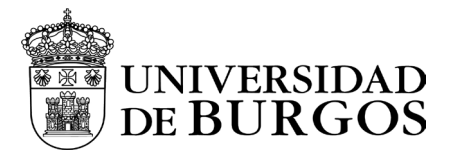

Tras finalizar el inicio de sesión en el portal nos preguntará si deseamos abrir la página en GlobalProtect

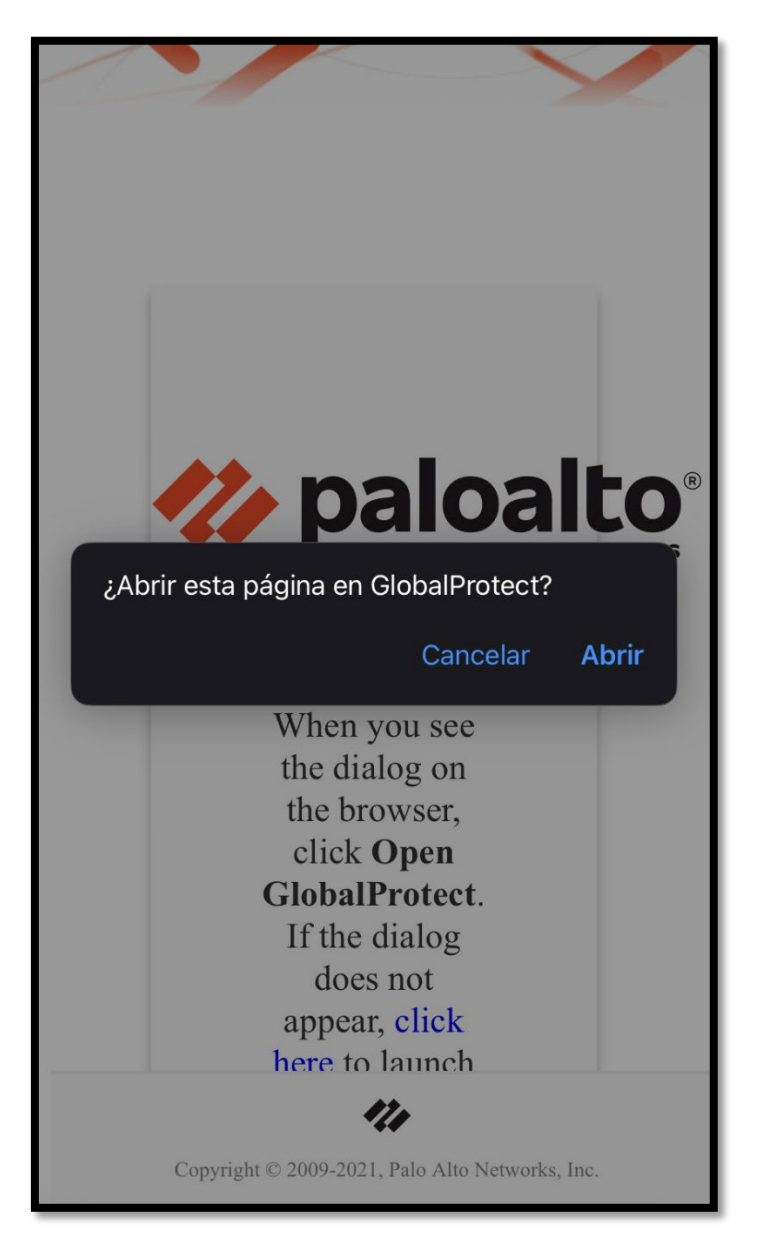

Pulsaremos abrir y nos redirigirá a la aplicación.

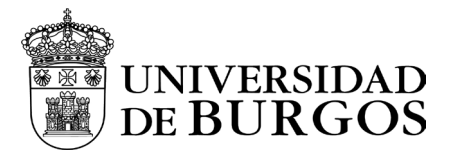

GlobalProtect CONECTADO **TOQUE PARA DESCONECTAR** 

Al volver a la aplicación de GlobalProtect estaremos ya conectados a la VPN.

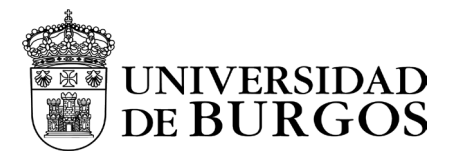

Para desconectarnos de la VPN, bastará con pulsar el escudo donde nos aparece el mensaje "Toque para desconectar"

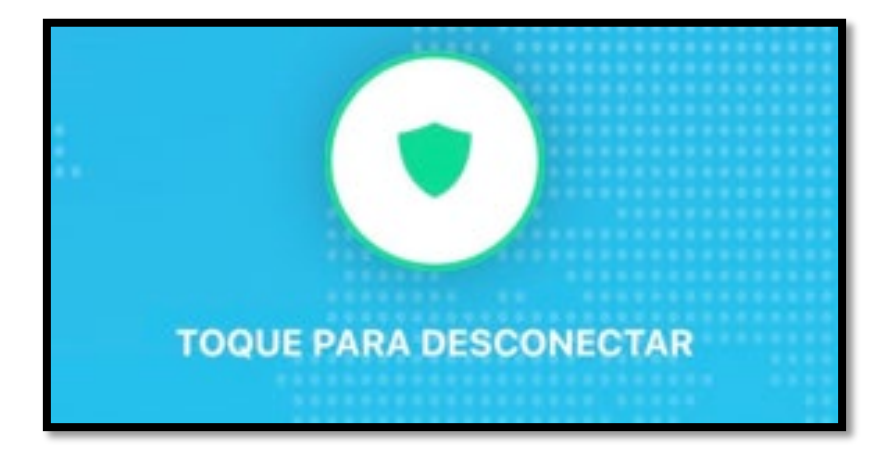

Cuando aparezca la imagen en gris, estaremos desconectados de la VPN.

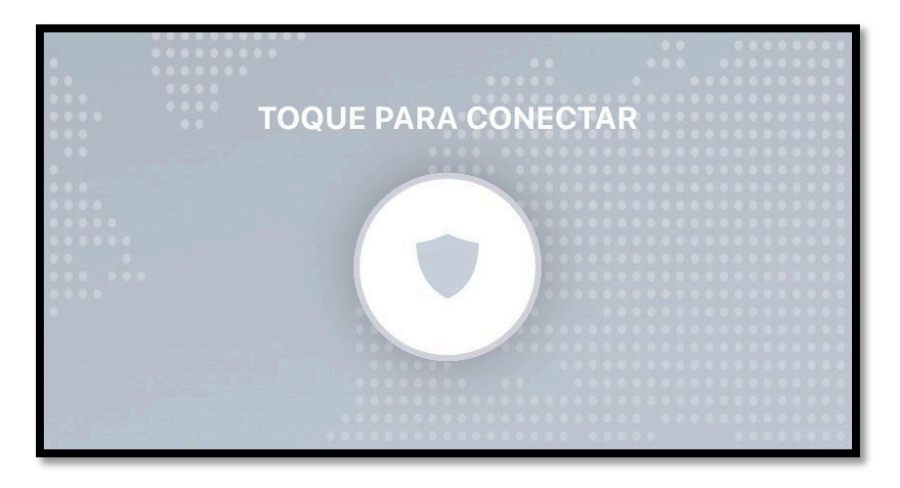

Para volver a conectarnos bastará con volver a pulsar en el escudo y nos volverá a solicitar el proceso de autenticación.